# Accès et téléchargement de Teams

# I. Accès à Teams : application web

## 1. Connectez-vous à votre compte courriel via un navigateur web

Accédez à votre courriel à la page <u>https://www.umoncton.ca/</u> → Mon UMoncton = → Membre du personnel : cliquez sur votre campus → Courriel et outils de collaboration : Cliquez sur le bouton Ouvrir une session → Authentifiez-vous en utilisant votre compte informatique suivi de @umoncton.ca (ex. MonCompte@umoncton.ca ou pab1234@umoncton.ca) et votre mot de passe (Mot de passe pour se connecter au courriel Outlook).

## 2. Accéder à Teams

Courriel Outlook  $\rightarrow$  Dans le coin supérieur gauche de la fenêtre Outlook, cliquez sur le Lanceur des applications  $\blacksquare \rightarrow$  Cliquez sur l'application **Teams**.

#### \* Navigateurs web pris en charge

Voici la liste des navigateurs à utiliser, ils prennent en charge les appels et les réunions d'équipe.

- Microsoft Edge (basé sur Chromium) C
- Google
- Safari 14+ 🧭

#### \* Navigateurs web non pris en charge

Voici la liste des navigateurs à ne pas utiliser parce qu'ils ne prennent pas en charge les appels et les réunions d'équipe.

- Internet Explorer
- Firefox
- Safari antérieur à 13.1

# II. Accès à Teams : application locale

# Téléchargement de l'application Teams

- 1. Accédez à Teams version web.
- 2. Dans le coin supérieur droit de la fenêtre Teams, cliquez sur votre image de profil.
- Dépendamment du type de l'appareil utilisé, cliquez sur Télécharger l'application de bureau ou Télécharger l'application mobile → Exécutez le fichier téléchargé et suivez le processus d'installation.

| Hanane Ghouili (Test)               |
|-------------------------------------|
| Modifier l'image                    |
| Oisponible                          |
| 🛱 Définir le message de statut      |
| ☐ Enregistré                        |
| Paramètres                          |
| Raccourcis clavier                  |
| À propos de                         |
| Télécharger l'application de bureau |
| Télécharger l'application mobile    |
| Se déconnecter                      |

Une fois que l'installation est terminée, cliquez sur l'icône **Teams** du bureau, en suite saisissez votre information d'authentification en utilisant votre compte informatique suivi de @umoncton.ca (ex. MonCompte@umoncton.ca ou pab1234@umoncton.ca) et votre mot de passe (Mot de passe pour se connecter au courriel Outlook) et cliquez sur **Connexion**.

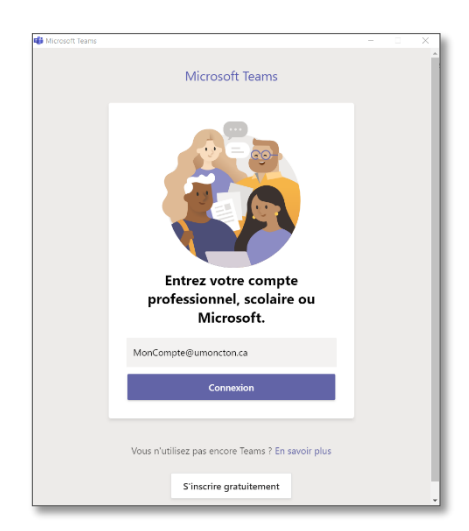

## Mise à jour du logiciel Teams

### 1. Vérifier la version de l'application Teams

Application Teams  $\rightarrow$  Dans le coin supérieur droit, cliquez sur votre image de profil  $\rightarrow$  Cliquez sur l'option **À propos de**  $\rightarrow$  Cliquez sur **Version**.

L'information de la version s'affiche sur la section supérieure de la fenêtre Teams. Cliquez sur **X** pour fermer cette affiche.

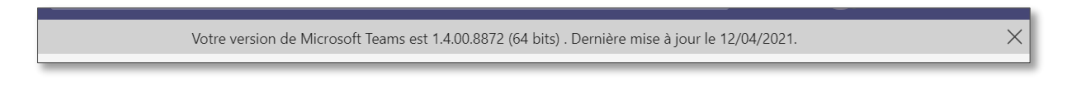

## 2. Mettre à jour Teams

Au besoin, vous pouvez mettre à jour l'application Teams déjà installée sur un ordinateur ou un appareil mobile.

Application Teams  $\rightarrow$  Dans le coin supérieur droit, cliquez sur votre image de profil  $\rightarrow$  cliquez sur l'option Vérifier la mise à jour.

| 🙈 – 🗆 ×                                   |
|-------------------------------------------|
| Hanane Ghouili (Test)<br>Modifier l'image |
| Disponible                                |
| 🛱 Définir le message de statut            |
| 🗋 Enregistré                              |
| 铰 Paramètres                              |
| Zoom - (120 %) + 🖸                        |
| Raccourcis clavier                        |
| À propos de 💦 👌                           |
| Vérifier les mises à jour                 |
| Télécharger l'application mobile          |
| Se déconnecter                            |